## 신한대학교 간편인증 사용 안내

#### 간편인증이란 무엇일까?

간편인증은 비밀번호를 사용하지 않고 간편인증 앱을 통해 핀번호, 패턴, 지문을 이용하여 신한대학교 종합정보시스템을 이용할 수 있는 인증서비스입니다.

간편인증은 개인 휴대전화에 간편인증 앱을 설치하여 인증하는 방식으로 서비스를 이용하기 위해서는 전용 앱 설치 및 가입이 필요합니다.

만약 서비스 가입 후에 앱을 삭제하셨거나 휴대전화를 변경하셨다면, 간편인증 탈퇴(기기해지)를 진행하신 후 다시 간편인증 가입(기기등록)을 해주셔야 정상 서비스 되는 점, 참고하여 주시기 바랍니다.

처음 사용하신다면? ⇨ 【간편인증 가입(기기등록) 하기】: 2page 확인 【간편인증 로그인 하기】: 6page 확인 휴대전화 변경 또는 앱을 삭제하셨다면? ⇨ 【간편인증 탈퇴(기기해지) 하기】: 8page 확인

※ 하단 매뉴얼에 [휴대전화에서 실행]으로 표기된 부분은 휴대전화에서 진행해 주세요.

### 【간편인증 가입(기기등록) 하기】

1. 종합정보시스템 (<u>https://stins.shinhan.ac.kr</u>) 사이트에 접속 후 일반 로그인(비밀번호로 로그인)

| New Star                   | t! 신한대학교                      |                  |          |
|----------------------------|-------------------------------|------------------|----------|
| 신한대                        | 학교 종합정보                       | 시스템에 오           | 신것을      |
|                            |                               |                  |          |
|                            |                               |                  |          |
|                            |                               |                  |          |
| 支団のス                       | 중안도서과 이터넷증명박을                 | · LIOIHERINA 캔퍼스 | OFLH     |
| 홈페이지                       | 중앙도서관 인터넷증명발급                 | 금 사이버캠퍼스 캠퍼스     | 안내       |
| 홈페이지                       | 중앙도서관 인터넷중명발급                 | · 사이버캠퍼스 캠퍼스     | 안내       |
| <sup>홈페이지</sup><br>01 일반   | 중앙도서관 인터넷증명발급<br>로그인          | 가 사이버캠퍼스 캠퍼스     | ·안내<br>0 |
| · 홍페이지<br>01 일반<br>사용자 아이디 | 중앙도서관 인터넷증명발급<br>로그인<br>12345 | · 사이버킹퍼스 킹퍼스     | 안내       |

- 2. 간편인증 가입(기기등록) 🖒 발급코드 5자리 발급
  - ① 최상단 오른쪽 [인증관리] 클릭 🖙

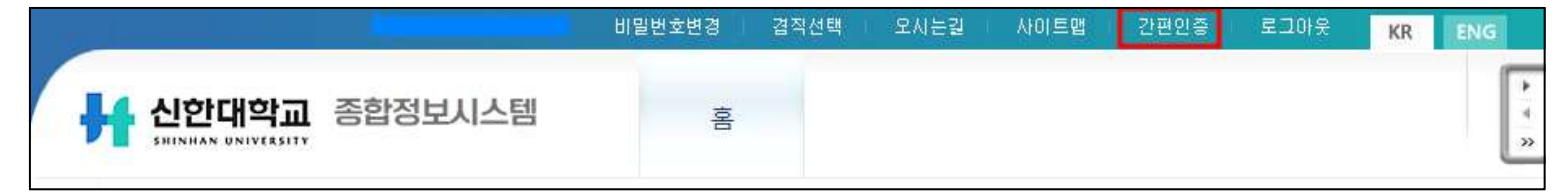

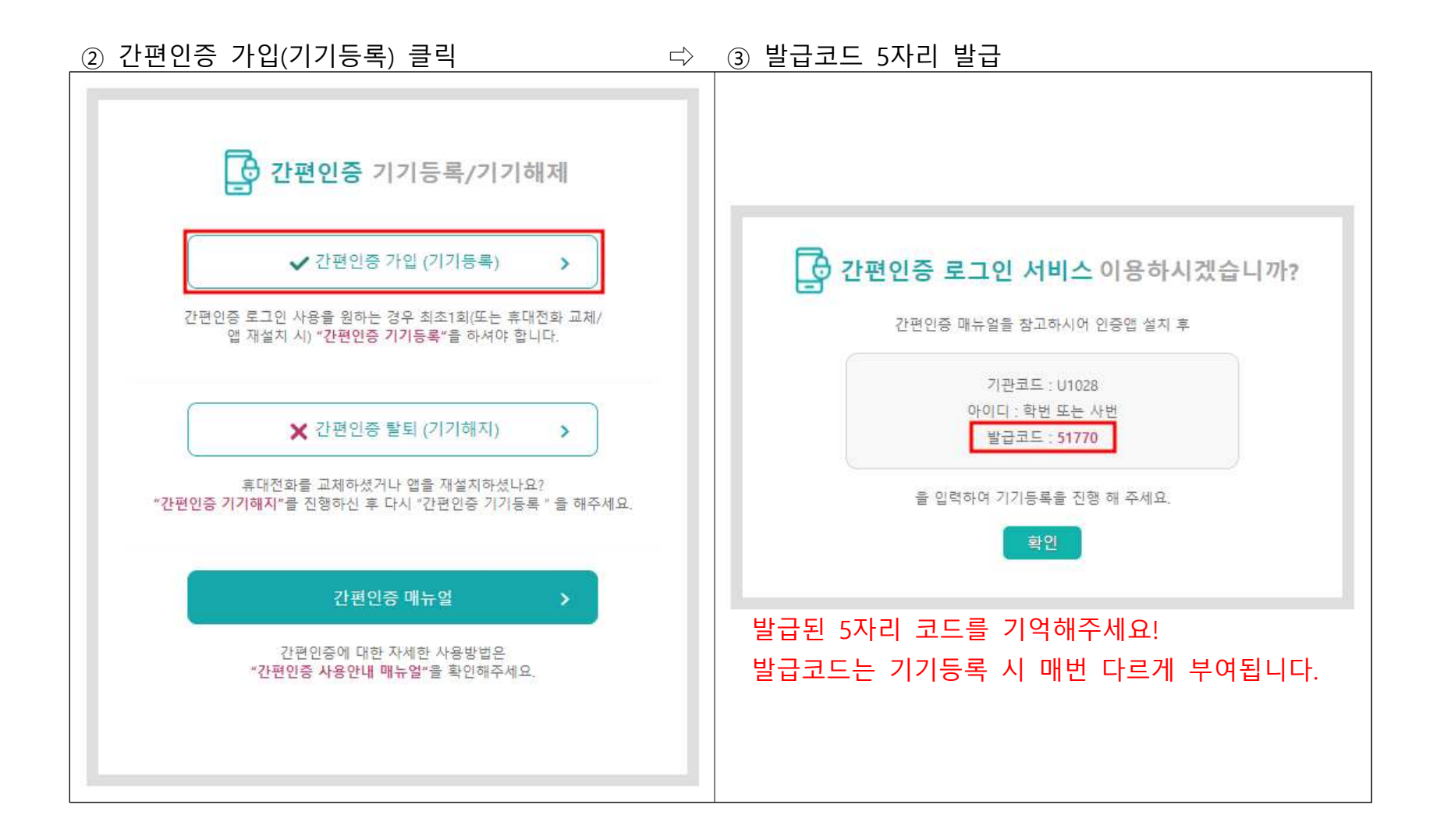

3. [휴대전화에서 실행] 휴대전화 간편인증 앱 설치

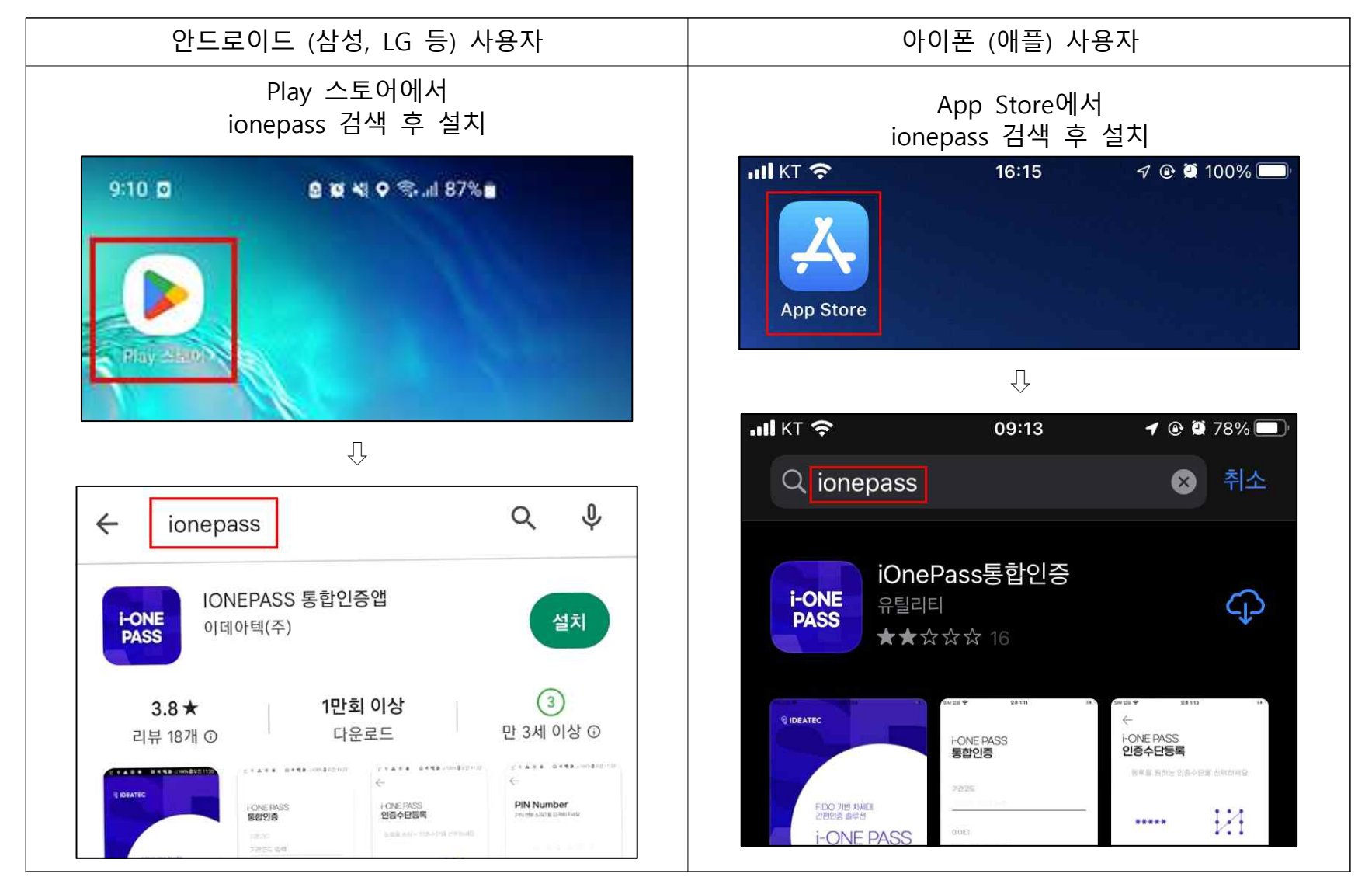

# 4. [휴대전화에서 실행] 휴대전화 인증 앱에서 간편인증 서비스사용을 위한 정보 등록 간편인증 앱 실행 -> 통합인증 등록(가입)

① 가입정보 입력 □ ◇ ② 인증수단등록 선택 □ ◇ ③ 통합인증 등록 진행 □ ◇ ④ 통합인증 등록 완료

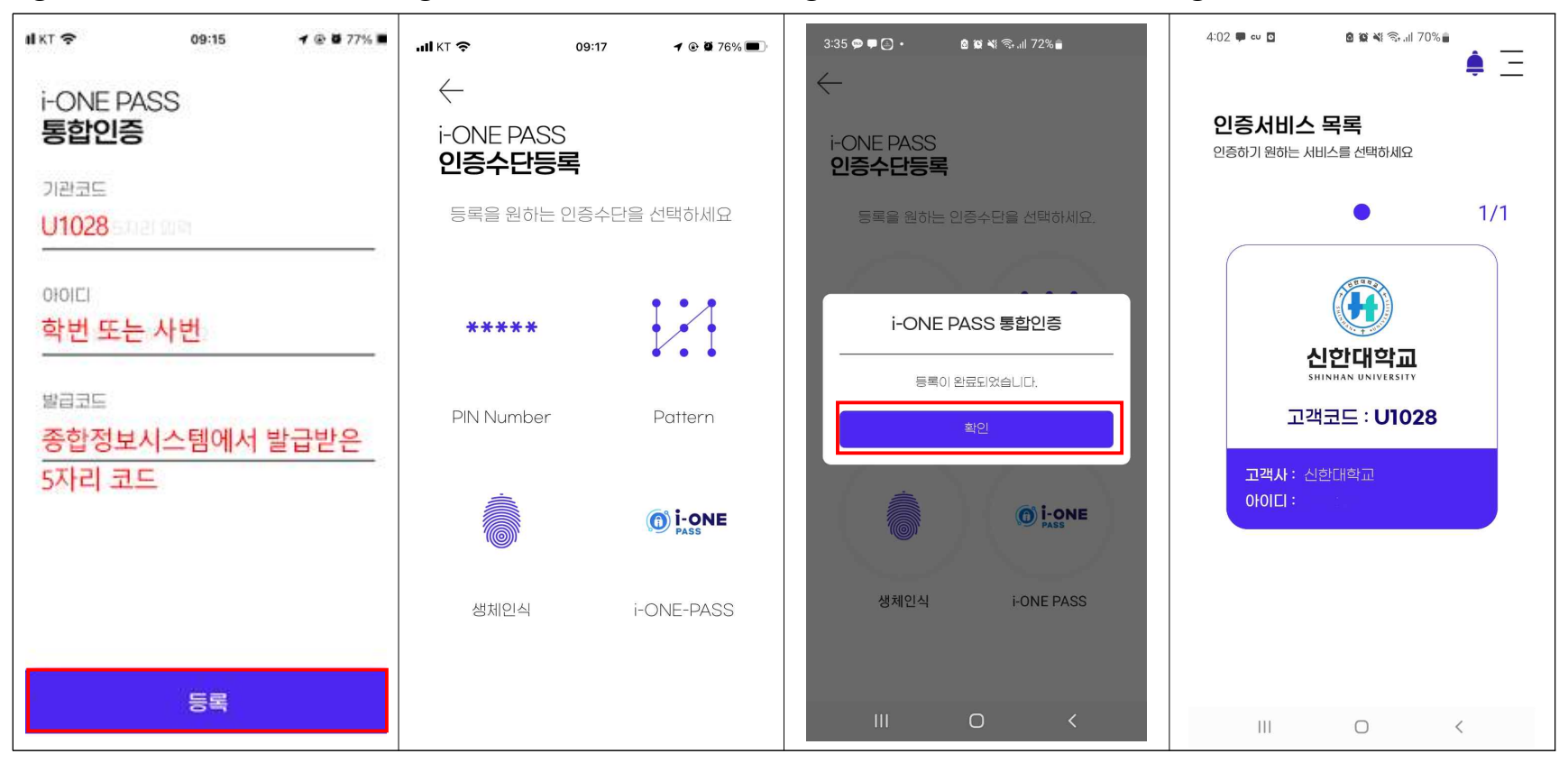

### 【간편인증 로그인 하기】

1. 종합정보시스템 (<u>https://stins.shinhan.ac.kr</u>) 사이트에 접속 후 **간편인증 로그인** 

| 아이디(학번/사번) 입력                                                  | ② 간편인증 로그인 버튼 클릭                                               |  |  |
|----------------------------------------------------------------|----------------------------------------------------------------|--|--|
| 02 간편인증로그인                                                     | 02 간편인증로그인                                                     |  |  |
| 사용자 아이디 학번 또는 사번 간편인증 로그인                                      | 사용자 아이디 학번 또는 사번 간편인증 로그인                                      |  |  |
| 사용자 아이디입력 후 간편인증로그인 버튼을 클릭 하시면,<br>간편인증앱 인증을 통해 로그인 하실 수 있습니다. | 사용자 아이디입력 후 간편인중로그인 버튼을 클릭 하시면,<br>간편인증앱 인중을 통해 로그인 하실 수 있습니다. |  |  |

2. [휴대전화에서 실행] 간편인증앱에서 로그인 인증

① 간편인증앱 알림 확인 ⇒ ② 인증앱 실행 및 인증진행 버튼 클릭 ⇒ ③ 인증완료

| FONE PASS 🙆 🕱 🆋 ରେ: 내 69% 🗖                                   | i-ONE PASS 인증<br>인중요청이 왔습니다. | i-ONE PASS 인증<br>인중요청이 왔습니다.               |
|---------------------------------------------------------------|------------------------------|--------------------------------------------|
| ▲ 종합정보시스템 인증요청 오후 4:17<br>종합정보시스템 간편인증 요청이 들어왔습니다. ▶ Play 스토어 | FONE PASS<br>신한대학교<br>인종요청   | FONE PASS<br>신한대학교<br>인증요청<br>인증이 완료되었습니다. |

3. 종합정보시스템 팝업 **[확인]** 버튼 클릭하여 로그인

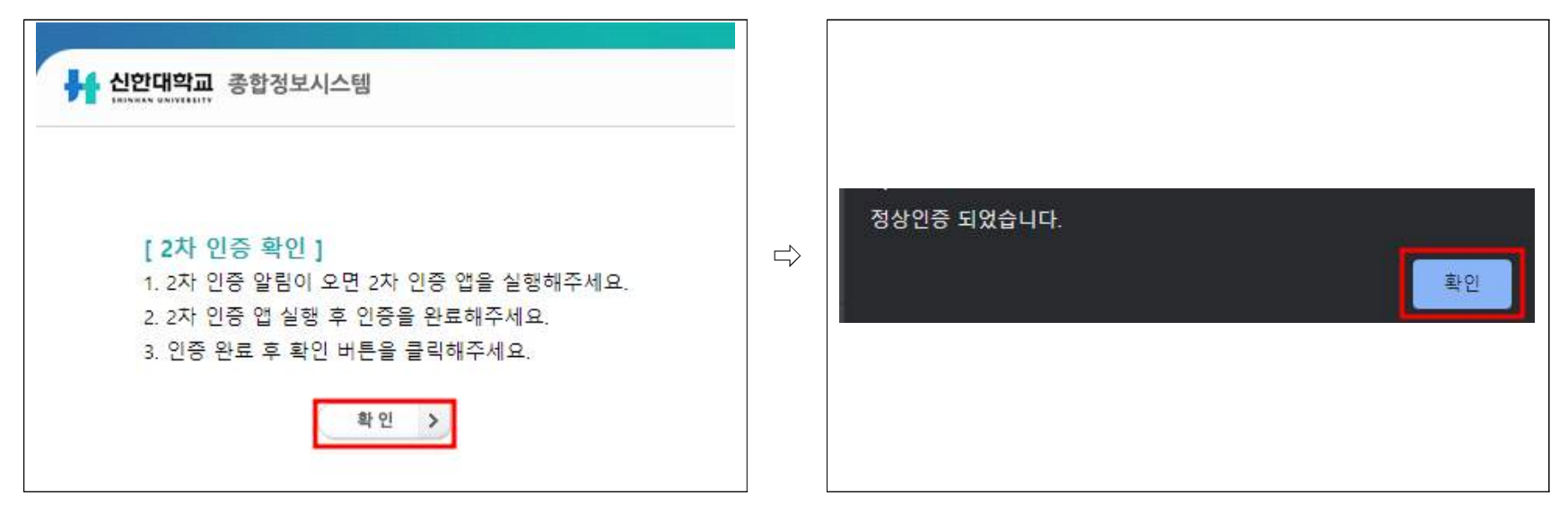

### 【간편인증 탈퇴(기기해지) 하기】

1. 종합정보시스템 (https://stins.shinhan.ac.kr) 사이트에 접속 후 일반 로그인(비밀번호로 로그인)

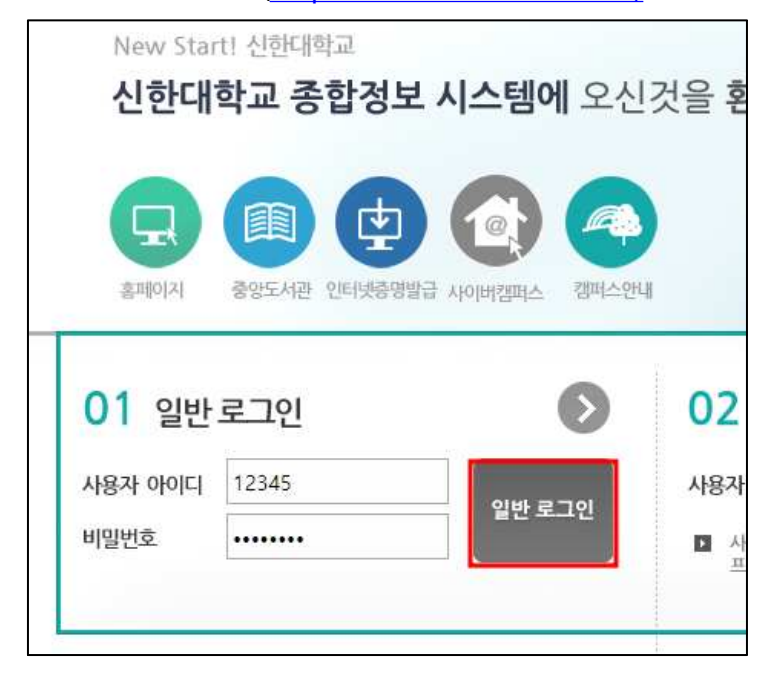

- 2. 간편인증 탈퇴(기기해지)
  - 최상단 오른쪽 [간편인증] 클릭 ⇒

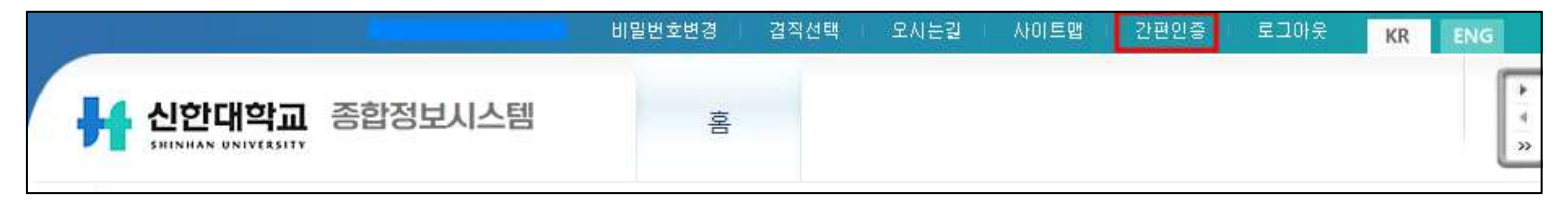

### ② 간편인증 탈퇴(기기해지) 클릭

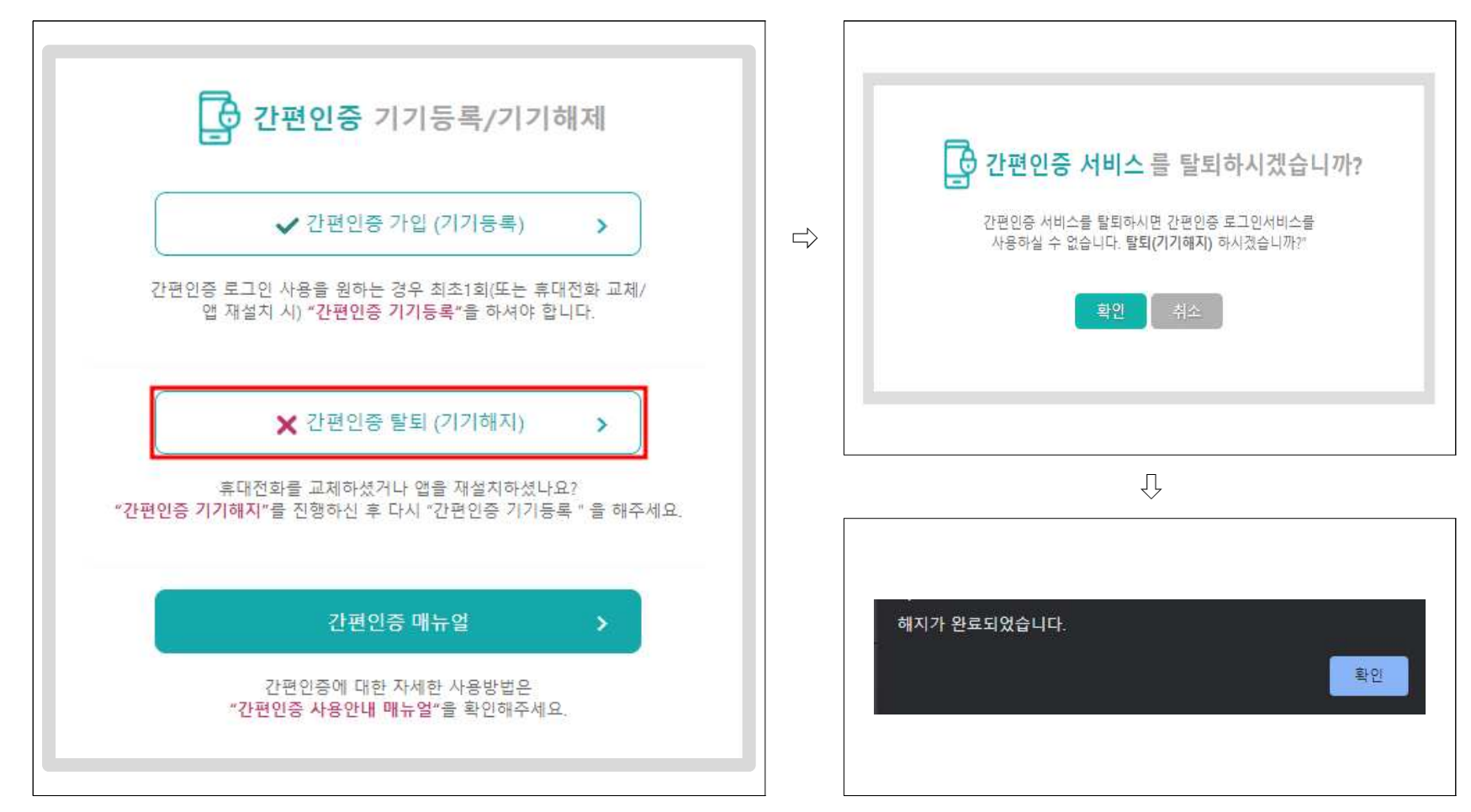